# 物联网协议 **MQTT** 打造智能家居指 南: **Homematic + Node-RED + Node-RED-Dashboard**

Phodal Huang

October 24, 2017

原文链接:https://www.wandianshenme.com/play/mqtt-node-red-dashboard-mqtt-admin-build-mo

我使用了一个最小的 Debian Jessie (8.7) 64 位虚拟机创建、测试了这个玩法,但 它也应用于其它基于 Debian 的 Linux 发行版,如 Armbian、Ubuntu。

要完成这个玩法,你应该有基本的 Linux 系统管理知识。此外,您应该已经知道 mqtt-smarthome 的概念,以及如何工作,如果尚未完成,我建议您阅读会 Talk 和 架构 概述。

如果您对此玩法,有任何疑问或遇到问题,请创建一个 Issue,英语、德语都可以。

步骤1:软件安装

首先,我们需要安装一系列的软件,并配置他们。

## 安装 Mosquitto

- 1 wget http://repo.mosquitto.org/debian/mosquitto-repo.gpg.key
- 2 sudo apt-key add mosquitto-repo.gpg.key
- 3 cd /etc/apt/sources.list.d/
- 4 sudo wget http://repo.mosquitto.org/debian/mosquitto-jessie.list
- 5 cd
- 6 sudo apt-get update
- 7 sudo apt-get install mosquitto mosquitto-clients

配置

编辑 Mosquittos 配置文件,以允许在 8080 端口上进行 websocket 连接。这是为了那些基于浏览器的应用程序能连接到代理,我们稍后再回来讨论这具问题。

使用您喜欢的编辑器,将以下4行添加到文件/etc/mosquitto/mosquitto.conf中:

```
1 listener 1883 0.0.0.0
```

```
2 protocol mqtt
```

3

```
4 listener 8080 0.0.0.0
```

5 protocol websockets

之后,重启 Mosquitto:

1 sudo systemctl restart mosquitto

3

## Node.js

我建议使用 n 来安装 Node.js。这样可以更新 Node.js, 甚至并行使用不同的 Node.js 版本。为此,我们将需要 git 来进行安装:

1 sudo apt-get install git make

2 git clone https://github.com/tj/n

3 cd n

4 sudo make install

5 sudo n stable

#### pm2

**pm2** 是一个 Node.js 的进程管理器。我们用它来启动系统所需要的软件,以及管理 日志文件。

```
1 sudo npm install -g pm2
```

## hm2mqtt.js

这是一个将您的 Homematic CCU 与 MQTT Broker 对接的软件。

1 sudo npm install -g hm2mqtt

## **Node-RED**

Node-RED 是一个令人敬畏的软件,可以让您连接事物(things),并通过图形用户 界面完成自动化规则。

1 sudo npm install -g node-red

2 sudo npm install -g node-red-dashboard

创建一个用户

我建议创建一个用户,在其下运行所有 mqtt-smarthome 相关软件。

1 sudo adduser smarthome --shell /bin/bash

2 sudo usermod -aG sudo smarthome

现在注销,并使用新创建的用户 smarthome 重新登录。

## 步骤 2: 配置 pm2

首先,我们要将 pm2 作为一个在系统启动时自动启动的服务。然后,我们告诉 pm2 它应该为我们启动那些软件。在下面的例子中,替换你的 CCU 的 IP 地址。最后的 save

命令,会将其持久化在 pm2 的设置中。

```
1 sudo -E pm2 startup -u smarthome
```

```
2 pm2 start node-red
```

```
3 pm2 start hm2mqtt -- --ccu-address 192.168.1.100
```

4 pm2 save

如果你执行 pm2 list,将会看到一下如下的输出结果:

| 1 | hm2mqtt  | 0 | fork | 3605 | online | 0 | 11s | 0% | 90.9 |
|---|----------|---|------|------|--------|---|-----|----|------|
| 2 | node-red | 0 | fork | 3573 | online | 0 | 39s | 0% | 77.1 |

现在,软件已经安装完成。

检察日志文件

要检查 hm2mqtt 和 node-red 是否一切正常,您可以使用 pm2 显示其日志文件,执行 pm2 logs hm2mqtt。更多选项,请参阅 pm2 help。

## 步骤 3: 使用 mqtt-admin

您可以使用工具 mqtt-admin,来查看您的 MQTT 代理发生了什么事。此工具不需 要安装,您只需在浏览器中打开 https://hobbyquaker.github.io/mqtt-admin,并连接 到您的代理。在连接屏幕中,输入运行 Mosquitto 的主机 IP 地址及其端口 8080,然后 单击保存设置 (Save Settings)。当 connection 对话框消失时,您就连接到了 Mosquitto。 然后更改标签为 'Status',并在最上面的输入框中输入 hm/#。您应该看到由 hm2mqtt 发布的消息的 MQTT 主题列表。您现在可以过滤出一个特定的 Homematic 传感器或执 行器,做一些事情(例如打开一个灯),看看会发生什么。

这里有一个我的地下室灯的屏幕截图:

| mqtt-admin     | Publish        | Subscribe | Status |   |                                                 |
|----------------|----------------|-----------|--------|---|-------------------------------------------------|
| hm/#           |                |           |        |   |                                                 |
|                |                | topic     |        |   |                                                 |
| Licht Keller   |                |           |        | X |                                                 |
| hm/status/Lich | t Kellertreppe | /WORKING  |        |   | {"val":0,"ts":"1494010460333","lc":"14934073679 |
| hm/status/Lich | t Kellertreppe | /STATE    |        |   | {"val":1,"ts":"1494010460332","lc":"14940104603 |

当我打开和关闭这个灯时,我可以看到在主题 hm/status/Licht Kellertreppe/STATE下 val 属性的改变。

您现在还可以通过 **MQTT** 打开和关闭该灯,使用 "Publish" 选项并尝试不同的有效 载荷(**0**-> 关闭, **1**-> 打开)

| nqtt-adr | nin Publish  | Subscribe        | Status   |
|----------|--------------|------------------|----------|
| Topic    | hm/set/Licht | Kellertreppe/STA | TE       |
| Payload  | 1            |                  |          |
|          | Publish      | Publish          | (retain) |

请注意,我们不会在 hm2mqtt 的同一主题上发布状态。我们使用 hm/set/...来 打开和关闭灯,而非 hm/status...。

## 步骤 3: NODE-RED 流示例

添加一个 MQTT 输入节点

Node-RED 可以通过 http 访问 1880 端口,所以在浏览器中打开 http://:8080/。 在这个简单的例子中,我将创建一个流程 (flow),在开机后 5 分钟切换 (开头)我的地 下室灯。为此,我们首先需要一个 mqtt 输入节点。从左到右拖动它。双击它以打开其 配置对话框。点击 IP 地址旁边的小铅笔来,"添加一个新的 MQTT 节点"。在打开的对 话框中,只需输入 127.0.0.1 作为服务器,然后单击 "Add"。回到节点配置,我们必须输 入一个主题,我再用我的地下室灯作为例子:

| $\leftarrow \rightarrow C$ (1) 172.16.23.137:1880/#flow/e12867af.fe8c38 |        |                 |                              |             |  |  |  |  |
|-------------------------------------------------------------------------|--------|-----------------|------------------------------|-------------|--|--|--|--|
| Node-RED                                                                |        |                 |                              |             |  |  |  |  |
| Q filter nodes                                                          | Flow 1 | Edit mqtt in no | de                           |             |  |  |  |  |
| ~ input                                                                 |        | Delete          |                              | Cancel Done |  |  |  |  |
| ⇒ inject                                                                |        | Server          | 127.0.0.1:1883               | \$          |  |  |  |  |
| status                                                                  | ) mqtt | 😂 Topic         | hm/status/Licht Keller/STATE |             |  |  |  |  |
| link                                                                    |        | ⊛ QoS           | 0 \$                         |             |  |  |  |  |
| ) mqtt                                                                  |        | Name            | Licht Keller                 |             |  |  |  |  |
| http                                                                    |        |                 |                              |             |  |  |  |  |
| websocket                                                               |        |                 |                              |             |  |  |  |  |
| ) tcp                                                                   |        |                 |                              |             |  |  |  |  |
| udp                                                                     |        |                 |                              |             |  |  |  |  |
| A                                                                       |        |                 |                              |             |  |  |  |  |

处理传入的消息

因为 mqtt-smarthome 确认软件在 val 属性中发布一个有效的 JSON 载荷和实际值, 我们需要一些处理来获取光的实际状态。为此,我们使用一个函数节点,在这个节点中 可以使用 javascript:

| Node-RED       |                 |                                                            |                       |
|----------------|-----------------|------------------------------------------------------------|-----------------------|
| Q filter nodes | Flow 1          | Edit function node                                         |                       |
| http response  |                 | Delete                                                     | Cancel Done           |
| websocket      |                 | Name process payload                                       | <i></i>               |
| tcp            | ) Licht Keller  | <pre>Function 1 msg.payload = JSON.pay 2 return msg;</pre> | cse(msg.payload).val; |
| ~ function     | process payload |                                                            |                       |
| f function     |                 |                                                            |                       |
| e { template   |                 |                                                            |                       |
| delay          |                 |                                                            |                       |
| trigger        |                 |                                                            |                       |
| comment        |                 |                                                            |                       |
| http request   |                 | X Outputs 1                                                |                       |
| tcp request    |                 | See the Info tab for help writing fun                      | ctions.               |
| switch         |                 |                                                            |                       |
| × •            |                 |                                                            |                       |

这个节点将只输出 val 发生的一个内容,现在我们可以为两个不同输出的交换节点 添加一个:如果 val 为 1,则发出一个消息,如果 val 为 0,则会发出另外一个消息。

NA IV

| ۹ filter nodes | Flow 1       | Edit switch node           |             |
|----------------|--------------|----------------------------|-------------|
| ~ input        |              | Delete                     | Cancel Done |
| inject         |              | Name on or off?            |             |
| catch          |              |                            |             |
| status o       | Licht Keller | Property - msg. payload    |             |
| > link         | connected    | ≡ == ¢ • ° <sub>9</sub> 1  | → 1 🛛       |
| ) mqtt         |              | otherwise \$               | → 2 ×       |
| http           | on or        | off? 8                     |             |
| websocket      |              |                            |             |
| ) tcp          |              |                            |             |
| udp b          |              |                            |             |
| output         |              |                            |             |
| debug          |              | + add                      |             |
| link           |              | stopping after first match |             |
|                |              |                            |             |

•

## 等待5分钟

现在,我们添加一个延迟节点,延迟消息转发5分钟。

| Node-RED                       |                   |                 | [                   | Deploy 👻 📃 |
|--------------------------------|-------------------|-----------------|---------------------|------------|
| Q filter nodes                 | Flow 1            | Edit delay node |                     |            |
| link 👌                         |                   | Delete          | Ci                  | ancel Done |
| mqtt                           |                   | E Action        | Delay message       | \$         |
| http response                  |                   |                 |                     |            |
| websocket                      | Licht Keller      | @ For           | 5 📮 Minutes         | \$         |
| tcp                            | f process payload | Name            | Name                |            |
| udp                            | on or off?        |                 |                     |            |
| <ul> <li>✓ function</li> </ul> | delay 5 m         |                 |                     |            |
| f function                     |                   |                 |                     |            |
|                                | V                 |                 |                     |            |
| X                              |                   |                 |                     |            |
| 长信息关灯                          |                   |                 |                     |            |
| 47=                            |                   |                 |                     |            |
| 在另外一个功能                        | (节点上,我们将消息)       | 有效载荷设置为(        | <b>)</b> (我们要关闭灯泡)。 |            |
|                                |                   |                 |                     |            |

| Node-RED        |        |                 |                                      |             |
|-----------------|--------|-----------------|--------------------------------------|-------------|
| Q filter nodes  | Flow 1 | Edit function n | ode                                  |             |
| Q. filter nodes | Flow 1 | ad on or off?   | payload Q<br>payload = 0;<br>cn msg; | Cancel Done |
| http request    |        | See the Info    | tab for help writing function        | IS.         |

并且,使用一个 mqtt 输出来将命令发送到 hm2mqtt。再次注意要使用正确的主题, 这里我们再次需要 hm/set/...。

| Q filter nodes                                            | Flow 1                | Edit mqtt out | node                 |                |
|-----------------------------------------------------------|-----------------------|---------------|----------------------|----------------|
|                                                           |                       | Delete        |                      | Cancel         |
| mqtt                                                      |                       | @ Server      | 127.0.0.1:1883       | \$             |
| http response                                             | Licht Keller          | 📰 Topic       | hm/set/Licht Keller/ | STATE          |
|                                                           | Connected             | ⊛ QoS         | 0 \$                 | D Retain false |
| udp                                                       | process payload       | Name          | Licht Keller         |                |
| f function<br>f template<br>delay<br>f trigger<br>comment | delay 5 m f payload 0 | properties.   |                      |                |
|                                                           | 1                     |               |                      |                |

最后一步是将所有节点连接在一起,然后按右上角的红色"Deploy"按钮激活流程。

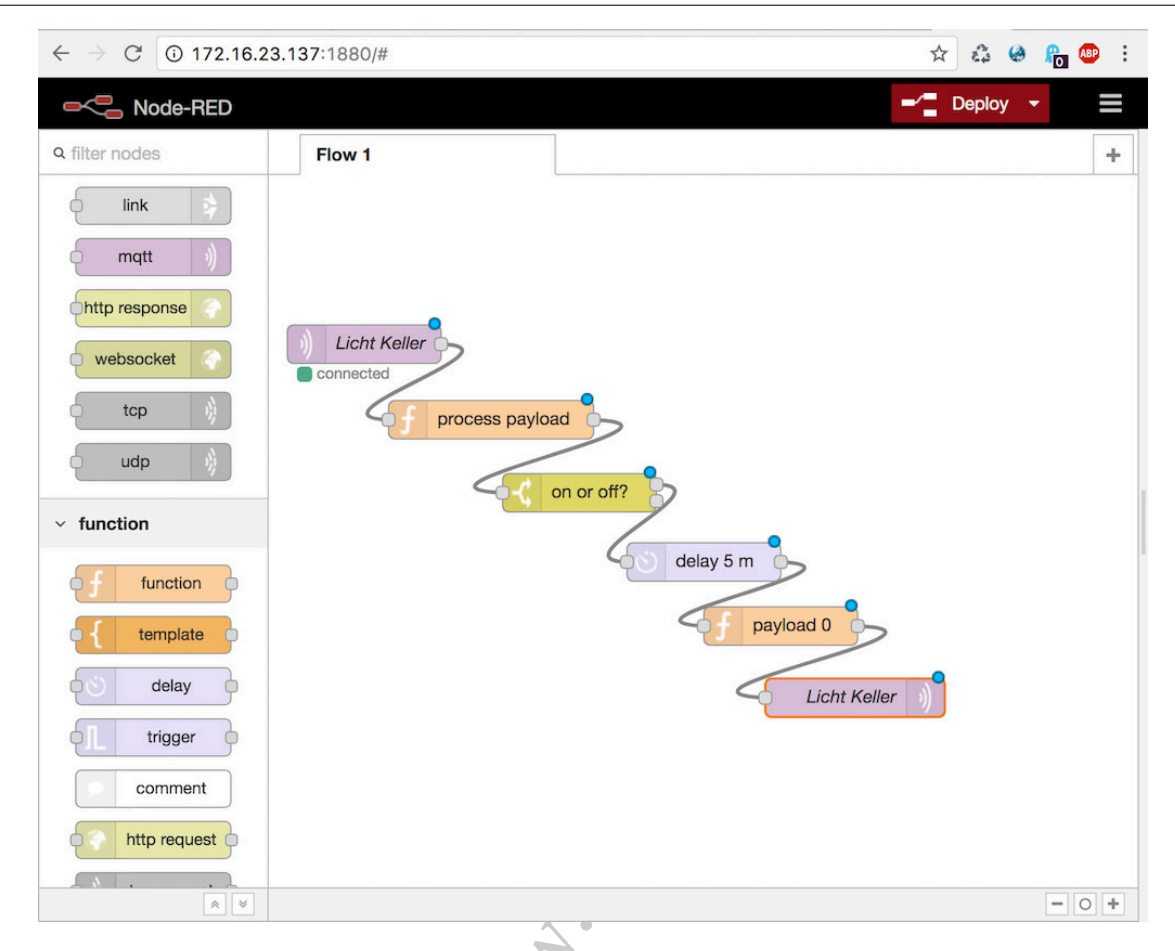

现在你可以通过打开灯光来测试你的第一个流程,等待5分钟。如果你忙的话,也可以减少延迟时间。

请注意,这个流程并不意味着它是一个真正的智能家居规则,仅仅是简单的一个例 子来说明这些原则。它可以做得更好,可以用较少的节点来完成,现在您需要了解如何 使用 Node-RED :-)

## 步骤 4: Node-RED-Dashboard 示例

Node-RED-Dashboard 是一个非常棒的工具,可以轻松创建能在任何浏览器、移动设备上,使用的用户界面。以下示例,将仅显示如何使用地下室灯的开关,来创建 一个网站。我们可以从我们第一个流程示例中重用一些节点,您可以复制 mqtt 输入节 点、mqtt 输出节点和"进程有效负载"(process payload)功能节点。在"进程有效载荷" (process payload)和 mqtt 输出节点之间,我们插入一个仪表板切换节点。请注意,您 必须删除 if msg arrives on input, pass through to output 复选标记。

| - Node-RED                    | -               |                  | - Deploy -                              |
|-------------------------------|-----------------|------------------|-----------------------------------------|
| Q filter nodes                | Flow 1 Flow 2   | Edit switch node | ,                                       |
| <ul> <li>dashboard</li> </ul> |                 | Delete           | Cancel Done                             |
| button                        |                 | III Group        | Default [Home]                          |
| dropdown                      | Licht Keller    | [D] Size         | auto                                    |
| switch                        |                 | I Label          | switch                                  |
| slider                        | process payload | 🖿 Icon           | Default \$                              |
| numeric o                     | switch          | → If msg arrive  | es on input, pass through to output:    |
| text input                    |                 | C Indicator      | Switch icon shows state of the input \$ |
| date picker                   | Licht Keller    | ☑ When clicked   | d, send:                                |
| colour picker                 |                 | On Payload       | ✓ ● true                                |
| form                          |                 | Off Payload      |                                         |
| text abc                      |                 | On Fayload       | • • Ialse •                             |
| gauge o                       |                 | Topic            |                                         |
| chart 🗾                       |                 | Name Name        |                                         |
|                               |                 |                  |                                         |

在 http://:1880/ui 上部署这个新的流节点之后,你的浏览器将会看到这个结果:

| ← → C ① 172.16.23.137:1880/ui/#/0 |         |  |  |  |  |  | Ro 🔍 |  |
|-----------------------------------|---------|--|--|--|--|--|------|--|
| Home                              |         |  |  |  |  |  |      |  |
|                                   | Default |  |  |  |  |  |      |  |
|                                   | switch  |  |  |  |  |  |      |  |
|                                   |         |  |  |  |  |  |      |  |
|                                   |         |  |  |  |  |  |      |  |

现在我们有一个地下室灯的用户界面,我们可以打开和关闭它。这只是一个非常简单的例子,Node-RED-Dashboard 让你拥有更多的可能性-玩得开心!;-)

原文地址: Getting started with mqtt-smarthome - Homematic, Node-RED and Node-RED-Dashboard

原文链接:https://www.wandianshenme.com/play/mqtt-node-red-dashboard-mqtt-admin-build-mo